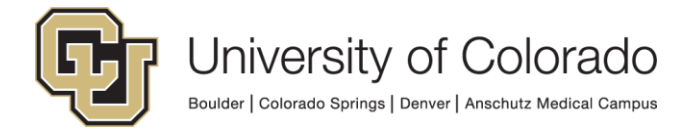

### Using the Adult OP CTRC Visit Status Dashboard

The Adult OP CTRC Visit Status Dashboard will be visible on electronic screens in the study team landing area and nursing station. It can also be viewed online. It can be accessed from any computer, including all CTRC OP computers, your own laptop or desktop, and via cell phone using <u>PowerApps for iPhone</u> or <u>Android</u>. The application uses automated flows and daily data imports to keep the CTRC Scheduler information up to date for all outpatient CTRC study visits. For any questions about the application, workflow, or visits, please contact <u>CTRC Scheduler</u>.

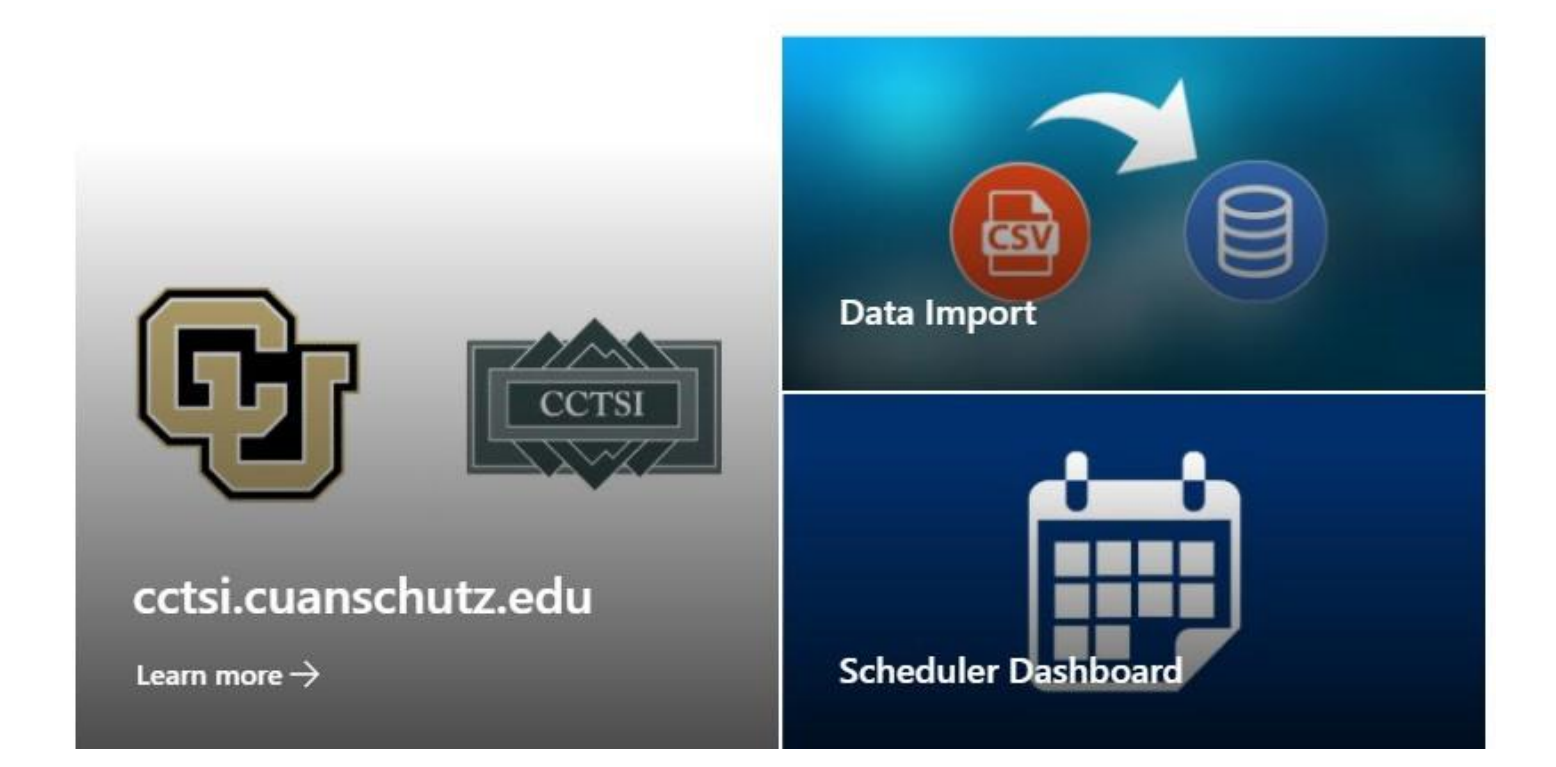

To use the Adult OP CTRC Visit Status Dashboard, <u>navigate to the application</u>. You must use your University of Colorado login to access the site.

There are several access points both internal and external:

External

https://cctsi.cuanschutz.edu/resources/ctrc/scheduler https://cctsi.cuanschutz.edu/resources/ctrc/services/uchservices

Internal (SharePoint)

https://olucdenver.sharepoint.com/sites/ctrcscheduler

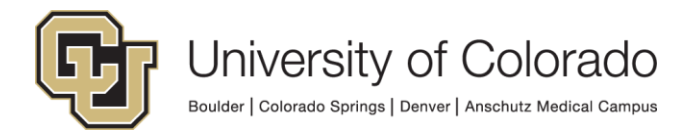

### Status Board Workflow

#### For visits with study staff at the CTRC during the visit

1. The CTRC front desk will update the participant status to "Checked in", which will appear as green, when a participant is checked in.

2. Study staff will room the participant once they show as "Checked in".

• For visits that do NOT require any CTRC services (room only visits), please pick up visit paperwork at the front desk as you greet your participant. Skip to Step 4.

3. When you are ready for CTRC nursing assistance, go to the CTRC visit dashboard and press "status" in the upper right corner. Update the appointment that you are in to "Blood draw" status (blue) and raise the blue flag at the door to your exam room. This will alert CTRC staff that you are ready for their assistance.

• CTRC staff will come to your room as quickly as possible. Please do NOT go to the nursing station to get a nurse unless it is 10 mins since you changed the visit status to "Blood draw". It may take up to 2 minutes for CTRC staff to see the updated status and will need time to prepare and respond.

3. The CTRC nurse will change the status of the visit to "Assigned" (yellow) when they are preparing to come to your room. They will come to your room as quickly as possible, bringing nursing visit paperwork with them, once they are assigned. The CTRC nurse will lower the blue flag as they enter the room.

4. The CTRC nurse will change the visit status to "Checked out" (red) if they are the last person to see the participant.

• If a CTRC nurse or staff member is NOT the last person to see the participant (eg. room only visits), please change the visit status to "Checked out" (red) as you leave the room so we can turn rooms over efficiently.

#### For visits with no study staff at the CTRC during the visit

1. The CTRC front desk will update the participant status to "Blood draw" at check in and room the participant, to alert CTRC nursing that the participant is waiting for them.

2. The CTRC nurse will change the status of the visit to "Assigned" (yellow) when they are preparing to come to the room. They will come to your room as quickly as possible, bringing nursing paperwork with them, once they are assigned and lower the blue flag as they enter.

3. The CTRC nurse will change the visit status to "Checked out" (red) if they are the last person to see the participant.

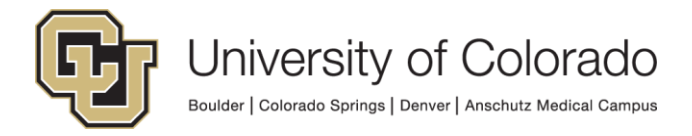

The initial screen is for displaying updates. Please note that the updates are displayed in descending order based on the time it was last modified. All recent changes will automatically move to the top.

Status

# **CTRC Scheduler Updates**

| 18-2483 | LOB Week 8: Monthly Check-In                     | Exam Room 1 (307)  | 3/29/2022 7:00 AM | Checked in |
|---------|--------------------------------------------------|--------------------|-------------------|------------|
| 20-0332 | LOB Study Visit w/ Blood Draw                    | Exam Room 4 (302)  | 3/29/2022 7:00 AM | Blood draw |
| 20-0048 | LOB OP Study Visit                               | Exam Room 3 (304)  | 3/29/2022 7:00 AM | Assigned   |
| 20-1033 | LOB Visit 11 - Week 18                           | Exam Room 1 (307)  | 3/29/2022 8:00 AM | Scheduled  |
| 19-1423 | LOB AOA-mTBI and AOA Follow up Visit             | Exam Room 5 (395)  | 3/29/2022 8:00 AM | Scheduled  |
| 20-0332 | LOB Study Visit w/ Blood Draw                    | Exam Room 4 (302)  | 3/29/2022 8:00 AM | Scheduled  |
| 18-2315 | LOB Step 2 R, R+12, R+24 and R+36 (IM Injection) | Exam Room 11 (379) | 3/29/2022 8:30 AM | Scheduled  |
| 14-0528 | LOB Year 5 Full Visit                            | Exam Room 2 (309)  | 3/29/2022 8:45 AM | Scheduled  |
| 14-0528 | LOB Year 5 Full Visit                            | Exam Room 5 (395)  | 3/29/2022 8:45 AM | Scheduled  |
| 15-0023 | LOB 30 min Study Visit (- Blood Draw)            | Exam Room 7 (387)  | 3/29/2022 9:00 AM | Scheduled  |
| 20-0332 | LOB Study Visit w/ Blood Draw                    | Exam Room 4 (302)  | 3/29/2022 9:00 AM | Scheduled  |
| 15-1774 | LOB Room Only (2 hrs)                            | Exam Room 8 (386)  | 3/29/2022 9:00 AM | Scheduled  |
| 18-2607 | LOB Blood Draw /Lumbar Puncture (NO CTRC PA)     | Exam Room 6 (390)  | 3/29/2022 9:00 AM | Scheduled  |
| 18-2607 | LOB Neuropsych Visit                             | Exam Room 2 (309)  | 3/29/2022 9:00 AM | Scheduled  |
| 15-1774 | LOB Annual/Baseline Post Virtual Visit           | Exam Room 7 (387)  | 3/29/2022 9:00 AM | Scheduled  |
| 18-2483 | LOB Week 0: Pre-Procedure Blood Draw             | Exam Room 9 (385)  | 3/29/2022 9:00 AM | Scheduled  |
| 20-1033 | LOB Visit 6 - Week 9                             | Exam Room 1 (307)  | 3/29/2022 9:30 AM | Scheduled  |

If you would like to update an appointment, select the Status button at the upper right side of the screen. You will then arrive at the Update appointment screen.

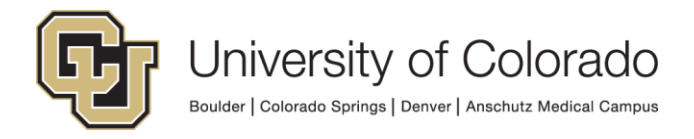

# **Update appointment**

| Status Dashboard Refresh screen                          | Update data        |                    |            |
|----------------------------------------------------------|--------------------|--------------------|------------|
| 18-2483 LOB Week 8: Monthly Check-In                     | Exam Room 1 (307)  | 3/29/2022 7:00 AM  | Checked in |
| 20-0332 LOB Study Visit w/ Blood Draw                    | Exam Room 4 (302)  | 3/29/2022 7:00 AM  | Blood draw |
| 20-0048 LOB OP Study Visit                               | Exam Room 3 (304)  | 3/29/2022 7:00 AM  | Assigned   |
| 20-1033 LOB Visit 11 - Week 18                           | Exam Room 1 (307)  | 3/29/2022 8:00 AM  | Scheduled  |
| 19-1423 LOB AOA-mTBI and AOA Follow up Visit             | Exam Room 5 (395)  | 3/29/2022 8:00 AM  | Scheduled  |
| 20-0332 LOB Study Visit w/ Blood Draw                    | Exam Room 4 (302)  | 3/29/2022 8:00 AM  | Assigned   |
| 18-2315 LOB Step 2 R, R+12, R+24 and R+36 (IM Injection) | Exam Room 11 (379) | 3/29/2022 8:30 AM  | Scheduled  |
| 14-0528 LOB Year 5 Full Visit                            | Exam Room 2 (309)  | 3/29/2022 8:45 AM  | Scheduled  |
| 14-0528 LOB Year 5 Full Visit                            | Exam Room 5 (395)  | 3/29/2022 8:45 AM  | Scheduled  |
| 15-0023 LOB 30 min Study Visit (- Blood Draw)            | Exam Room 7 (387)  | 3/29/2022 9:00 AM  | Scheduled  |
| 20-0332 LOB Study Visit w/ Blood Draw                    | Exam Room 4 (302)  | 3/29/2022 9:00 AM  | Scheduled  |
| 15-1774 LOR Room Only (2 hrs)                            | Evam Poom 0 (206)  | 2/20/2022 0.00 ٨٨٨ | Schodulad  |

To update an appointment, select the dropdown to the right of the entry you wish to update. The border of the dropdown will become bold and then return to its normal state. The main dashboard automatically updates every 60 seconds in the background. If the status is Checked out, the line item will reflect that for five minutes before that visit is automatically removed from the list.

The two buttons at the top of the Update appointment screen are as follows:

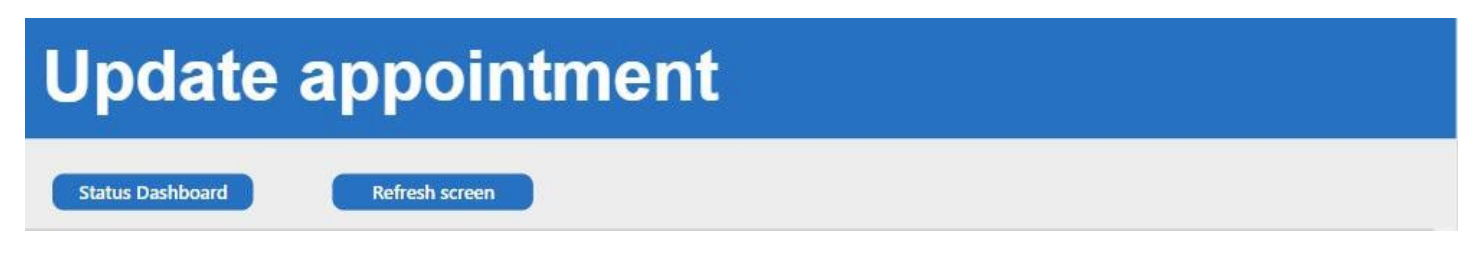

Status Dashboard: Return to the main dashboard to receive updates.

Refresh screen: Ping the database to update a list item that has been added manually to the list (list access required)